Word2007中插入模式的启用与禁用 PDF转换可能丢失图片或格式,建议阅读原文

https://www.100test.com/kao\_ti2020/272/2021\_2022\_Word2007\_E 4\_B8\_c98\_272133.htm Word 2007中新增了一种称为"插入模式 "的功能,可以允许用户使用Insert键控制改写模式。当"插 入模式"启用时,用户可以使用Insert键切换插入或改写状态 。如果处于改写状态,则用户可以将光标所在处的文本直接。 改写为其他文本。 在使用此功能之前,必须首先要将其启用 。下面介绍启用Word 2007插入模式的具体操作步骤。 1.单 击Word 2007窗口左上角的Office按钮。 2.单击"Word选项" 按钮,打开"Word选项"对话框。3.单击左侧的"高级"。 4.在右侧的"编辑选项"下方选中"用Insert控制改写模式" 复选框,如下图所示。提示:如果要在启用插入模式的同时 使用改写模式,则同时选中"使用改写模式"复选框。如果 要禁用插入模式功能,则不选该复选框。5.单击"确定"按 钮。 启用"用Insert控制改写模式"复选框后,就可以通过 按Insert键来切换"插入"与"改写"状态了。100Test 下载 频道开通,各类考试题目直接下载。详细请访问 www.100test.com